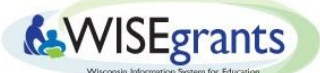

## Uploading Affirmation Forms in WISEgrants

Last Updated 6/17/2020

## Introduction

LEAs with private schools residing within their boundaries must upload acceptable Private School Affirmation Forms for all private schools prior to accessing their ESEA and ESSER Grant Applications. Forms are acceptable when all questions are answered and when they have been signed and dated by both public and private school officials. Blank forms can be found here: <u>ESEA</u> and <u>CARES</u>, or downloaded from WISEgrants.

## **Toggling on the Private School Affirmation Privilege**

Users must have the Private School Affirmation privileges toggled on in order to upload affirmations. There are separate affirmation privileges for ESEA and for CARES. WISEgrants Administrators can assign the privileges to themselves as well as regular WISEgrants users from their LEA. Follow the steps below to toggle on the affirmation privilege.

1. Under the purple/blue menu bar, go to Admin Menu < Maintain User < Edit Access

| Carl D. Perkins Ac | t              |        |            | 4 4 1             | J | -SI di ILS Ko Federal Grant           |
|--------------------|----------------|--------|------------|-------------------|---|---------------------------------------|
| Home 👻 Admi        | n Menu 🔻 Progr | ams 🗖  | Reports 👻  | Message Board (6) | ٩ |                                       |
| Mainta             | n User         | )<br>E | dit Access |                   | ١ | WISEgrants Administrator Landing Page |

- 2. On the "Edit Access" screen, click on the name of the individual who needs to upload affirmations.
- 3. There are separate affirmation privileges for ESEA and CARES. To upload ESEA Private School Affirmations, click the checkbox next to "ESEA: Private School Affirmation Forms". To upload CARES Private School Affirmations, click the checkbox next to CARES Act: Private School Affirmation Forms". Click "Save" in the bottom right hand corner once finished.

Edit Access

| User Information                                                                  |                                                                                               | • |
|-----------------------------------------------------------------------------------|-----------------------------------------------------------------------------------------------|---|
| User Name:<br>Role: WISEgrants User<br>Agency Name: Beloit Turner School District |                                                                                               |   |
| Global - Access Items                                                             | Please note that ESEA and CARES affirmations each require separate priviliges.                | ¥ |
| Authorizations                                                                    | If the user needs to upload ESEA affirmations,<br>the "ESEA Private School Affirmation Forms" |   |
| Act - Access Items CARES Act: Private School Affirmation Forms                    | If the user needs to upload CARES affirmations,<br>the "CARES Act Private School Affirmation  | T |

4. If the user does not have the appropriate privileges, the affirmation pop-up window will not contain the "Upload Form" panel and will appear as pictured below.

| Upload CARES Act Private School Affirmation form                                                                                                    | - 🗆 ×        |
|----------------------------------------------------------------------------------------------------|--------------|
|                                                                                                    |              |
| District: Appleton Area School District                                                                                                    |              |
| School: Saint Paul Evang Lutheran (7030)                                                                                                    |              |
| Click here for a blank private school affirmation form                                                                                                    |              |
| Reminder: The form must be completed, signed, and saved in a PDF format before uploading. If there is a previously uploaded form, it will be deleted and replaced with any newly uploaded file. |              |
|                                                                                                    |              |
|                                                                                                    | a<br>X<br>II |
|                                                                                                    | - 11         |

## How to upload Private School Affirmation Forms

1. Once granted the appropriate Private School Affirmation privileges, the user is able to upload the affirmations into WISEgrants. To upload CARES Affirmations, go to *Programs < CARES < Private School Affirmation Forms*. To upload ESEA Affirmations, go to *Programs < ESEA < Private School Affirmation Forms*.

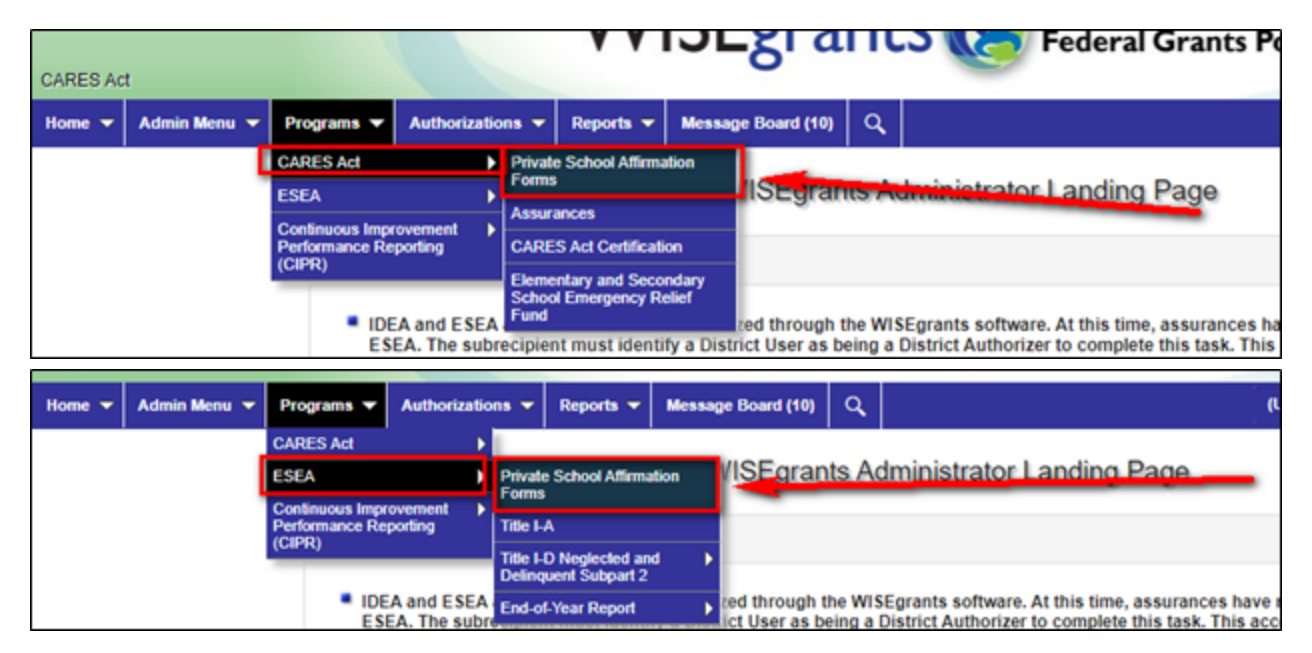

2. The user will be brought to a screen that lists all private schools within the boundaries of the LEA. Select a school by clicking on the school's name. A pop up window will appear with the option to download a blank affirmation form.

| load ESEA Private Scho        | ool Affirmation Form                                                                                                    | _ 2 |
|-------------------------------|----------------------------------------------------------------------------------------------------|-----|
|                               | School: CERT Sch (1698)                                                                                                    |     |
| Reminder: The form previously | Click here for a blank private school affirmation form<br>must be completed, signed, and saved in a non-normal defore uploading. If there is a<br>uploaded form, it will be deleted and replaced with any newly uploaded file. |     |
| Upload Form                   |                                                                                                    |     |
| <u>↑</u> Select files         |                                                                                                    |     |
| Upload                        |                                                                                                    |     |

**3.** After consulting with the private school and completing the affirmation form, return to the Private School Affirmations page. To upload an affirmation, select the intended school and click the 'Select Files' button in the pop-up window.

| Upload ESEA Private School Affirmation Form                                                                                                    | - = × |
|----------------------------------------------------------------------------------------------------|-------|
| School: CERT Sch (1698)                                                                                                    |       |
| Click here for a blank private school affirmation form<br>Reminder: The form must be completed, signed, and saved in a PDF format before uploading. If there is<br>previously uploaded form, it will be deleted and replaced with any newly uploaded file. | a     |
| Upload Form                                                                                                    |       |
| L                                                                                                    |       |

4. Once the file is selected, click on the Upload button. If the upload is completed successfully, the following message will appear and the user can exit the window.

| Schoo                             | I: Saint Johns Luthe                                                             | ran Sch    | (4910)            |          |   |
|-----------------------------------|----------------------------------------------------------------------------------|------------|-------------------|----------|---|
| Current Fil                       | e: Private School Aff                                                            | irmation   | Form.pdf          |          |   |
| Statu                             | s' Cubmitted                                                                     | _          |                   | -        |   |
|                                   |                                                                                  |            |                   |          |   |
| Success: T                        | he file: Private Schoo                                                           | I Affirmat | tion Form.pdf was | uploaded |   |
| Success: T<br>successfully<br>Tit | he file: Private Schoo                                                           | I Affirmat | tion Form.pdf was | uploaded | × |
| Success: T<br>successfully<br>Tit | he file: Private Schoo<br>                                                       | I Affirmat | tion Form.pdf was | uploaded | × |
| Success: T<br>successfully<br>Tit | he file: Private Schoo<br>                                                       | I Affirmat | tion Form.pdf was | uploaded | × |
| Success: T<br>successfully<br>Tt  | he file: Private Schoo<br>Title II-A<br>Title III-A<br>Title III-A<br>Title IV-A | Affirmat   | tion Form.pdf was | uploaded | × |

5. DPI staff will review the submitted affirmations. A form will be accepted if it is properly filled out and signed/dated by both the private school and LEA representatives. If the form needs to be returned to the LEA, the user will be notified via email and a message will appear in the grid on the Private School Affirmations page.

| Renaissance<br>Sch             | 1619 | Yes | Yes | Yes | Yes | Accepted |               |             | Shomberg,<br>Constance |
|--------------------------------|------|-----|-----|-----|-----|----------|---------------|-------------|------------------------|
| Saint Johns<br>Lutheran<br>Sch | 4910 |     |     |     |     | Returned | Returned Test | Bunny, Bugs | Bunny, Bugs            |
| Saint Lucy<br>Grade Sch        | 5650 | Yes | Yes | Yes | Yes | Accepted |               |             | Shomberg,<br>Constance |
| Saint Rita<br>Sch              | 7632 | Yes | Yes | Yes | Yes | Accepted |               |             | Shomberg,<br>Constance |

6. The user will be notified via email when the affirmations for all private schools located within the LEA have been accepted by DPI.